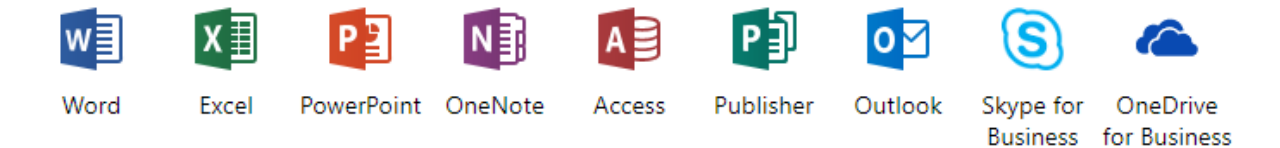

## Install Office 365 ProPlus with the new 2016 apps -for FREE!

The license allows all account holders to install Office 2016 on up to **5 personal devices**. This is tracked through their email address.

To access the section for downloading the program, a user can log into Office 365 on the computer they want to install the program. <u>https://login.microsoftonline.com/login</u>.

Then once logged in, click on the settings gear on the upper right side.

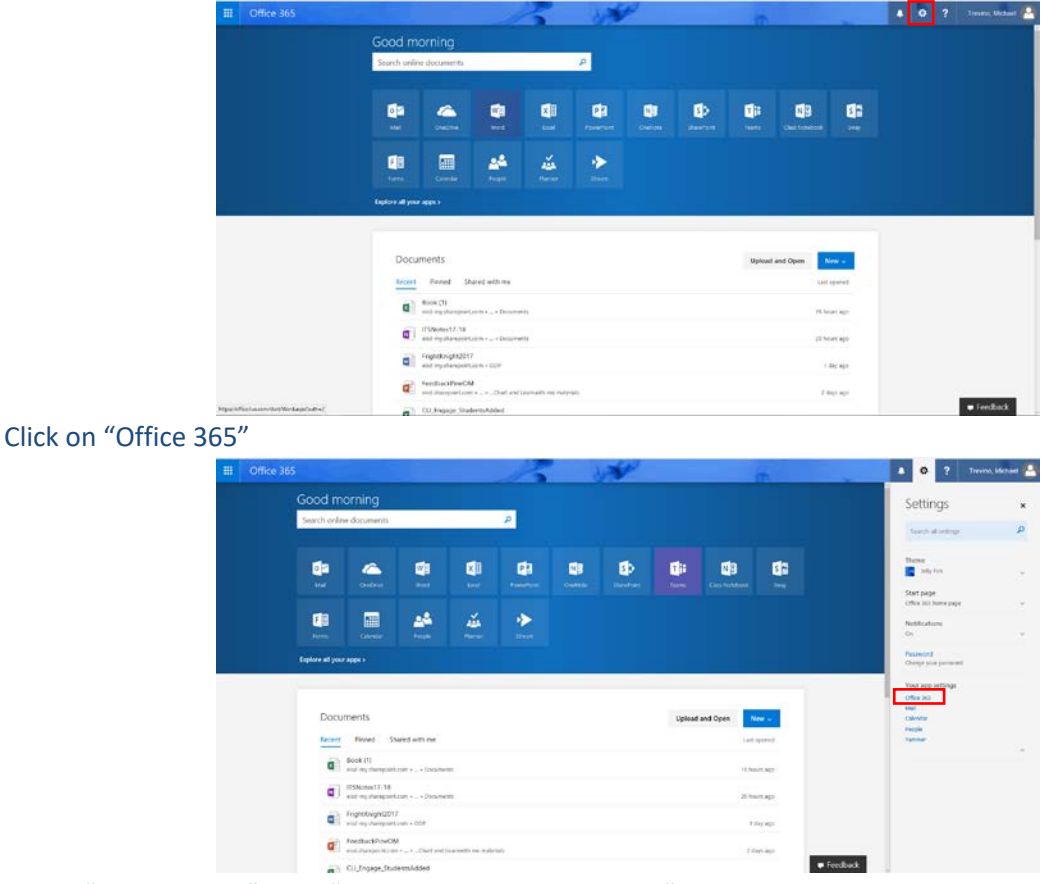

Select "Install Status" then "Install desktop applications"

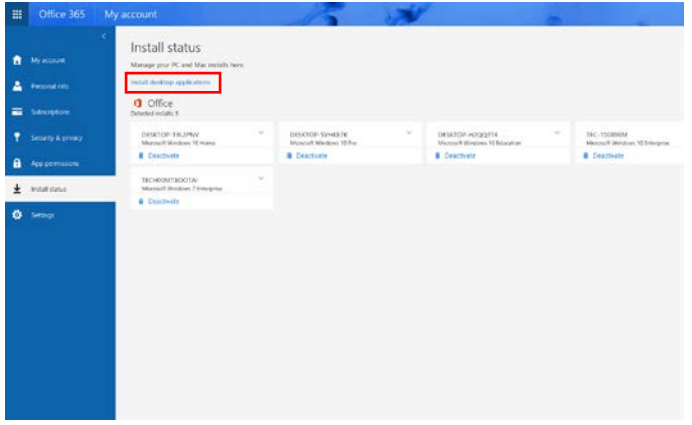

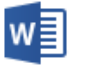

Word

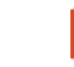

X≣

Excel

Ν PowerPoint OneNote Access

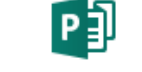

Publisher

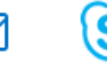

Outlook

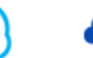

Skype for OneDrive Business for Business

Click "Install"

| Э                                                                 |                                                                                                    |                                                                                   |
|-------------------------------------------------------------------|----------------------------------------------------------------------------------------------------|-----------------------------------------------------------------------------------|
| ioftware                                                          |                                                                                                    |                                                                                   |
| Office<br>Tools & add ins<br>Skipe for Business<br>Phone & tablet | CHE ce<br>Manage main<br>Rent to exclusion of the rent online simple and shall all an another fit is to be assured - brind allow<br>main Check 281 Parties with the rent of the another fit is to be assured + brind and and<br>the transmission and the diverse constraints with an another diverse of the brind and and<br>the transmission and the diverse constraints with an another diverse of the brind and the diverse of the brind and the diverse of the brind and the diverse of the brind and the diverse of the brind and the diverse of the brind and the diverse of the brind and the diverse of the brind and the diverse of the brind and the diverse of the brind and the diverse of the brind and the diverse of the brind and the diverse of the brind and the diverse of the brind and the brind and th | n, jahara santat pura atawa.<br>1                                                 |
|                                                                   | Larganja Vances                                                                                                    |                                                                                   |
|                                                                   | Triglint strategy (V) 32-68 amounter                                                                                                    |                                                                                   |
|                                                                   | Der tres fel impage på svelt mind av er fre løgage in fre til dene ent frei mind a løgage annvor jud. Addi<br>Rene gebre represent<br>Tresferster offelse                                                                                                    | head for graphs and language accessery praits don't (next organist province) that |

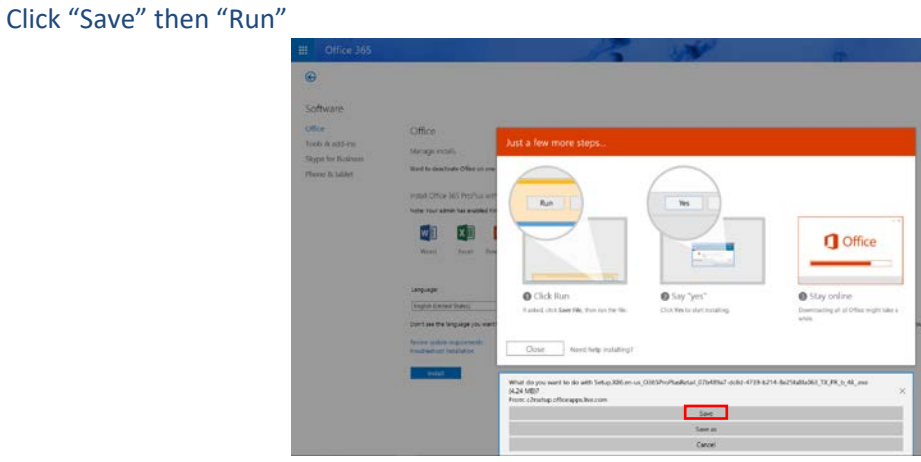

The Software manage screen will come up, now you can install the programs by clicking on the Install button on the bottom left of the screen.

The user will need to log in with their Edgewood email and district password to continue the install.